Bluetooth 設定方法

※④が終わるまで Bluetooth-USB アダプタ Parani UD100 を接続しないでください。 仮に接続してしまった場合でも、外した状態でおこなってください。

①【スタート】から【コントロール パネル】を開き、【ハードウェアとサウンド】を開く

- ・【デバイスとプリンター】の欄から【デバイスマネージャー】を開く。
   ※この時必ず管理者として実行してください。
- ・デバイスマネージャーが開きます。

②Bluetooth を押して、PC 標準で登録されているデバイスを確認します。

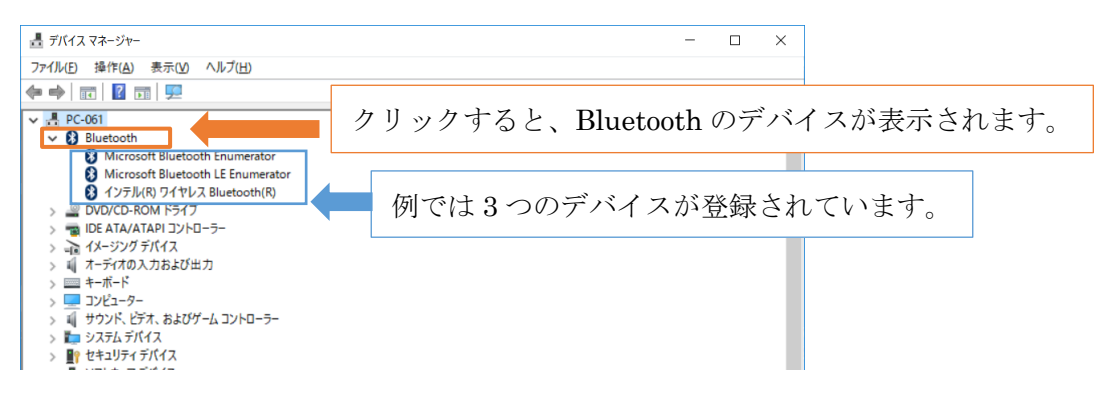

③PC に標準で登録されているデバイスを無効にします。

・無効にするデバイスを右クリックし、【無効(D)】を選択

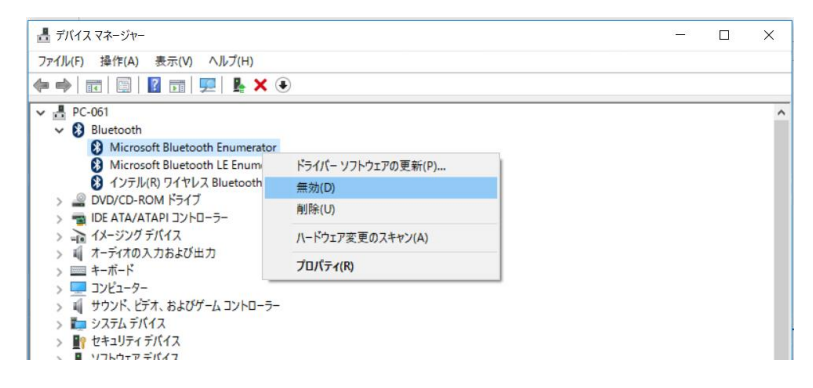

・「このデバイスを無効にすると機能しなくなります。このデバイスを無効にしますか?」の問いに【はい(Y)】を選択

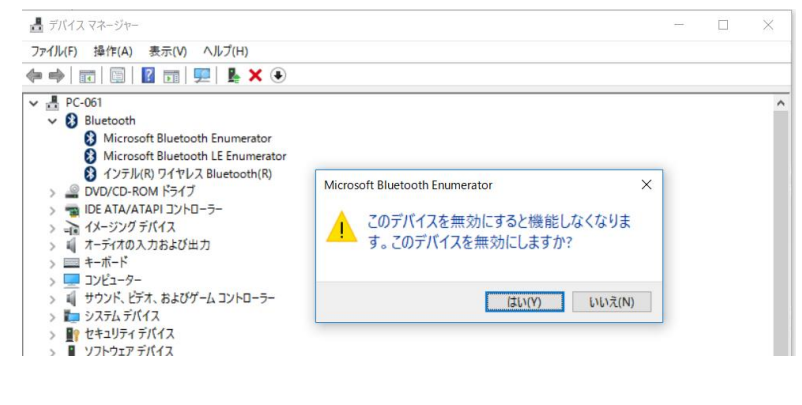

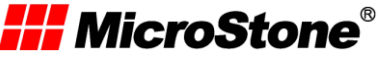

・ 🕢 マーク(下図参照)がでれば正常に無効にできました。

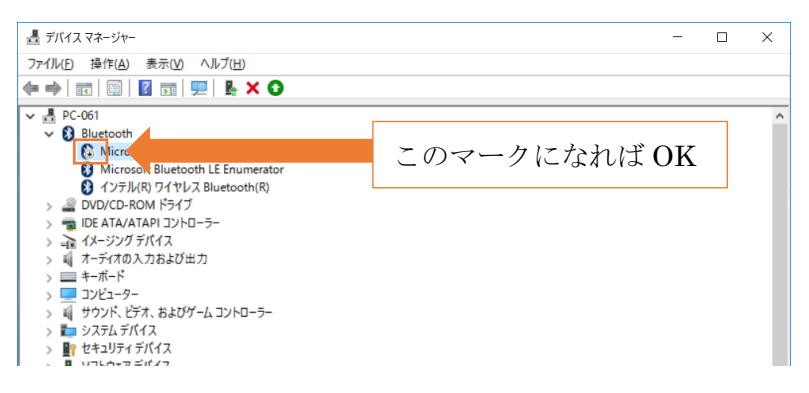

④Bluetooth に登録されていたすべてのデバイスを無効にします。

※お使いの PC によっては無効にした時にデバイスが表示から消える場合がございます

が、問題ありません。

| <ul> <li> <i>Ξ</i> f)(f(スマネ-ジャ-</li></ul>                                                                                                    |                                             |
|----------------------------------------------------------------------------------------------------|---------------------------------------------|
| <ul> <li>▼ ● PC-061</li> <li>● Allestooth</li> <li>● Allestooth</li> <li>● DVD/CC-ROM ドライブ</li> <li>● DE ATA/ATAPI コントローラー</li> <li>&gt; → 1メージング デバイス</li> </ul>                                                       | PC によってデバイスが表示から消える場合<br>もありますが動作に問題はありません。 |
| <ul> <li>&gt; 4 オーデイのル入力および出力</li> <li>&gt; = キーボード</li> <li>&gt; = フレビューター</li> <li>&gt; 4 サウンド、ビデオ、およびゲームコントローラー</li> <li>&gt; =&gt; システム・デドパス</li> <li>&gt; =&gt; システムデドパス</li> <li>&gt; =&gt; レトレーマーディイク</li> </ul> |                                             |

⑤Bluetooth-USB アダプタ「Parani-UD100」を差し込み、

「Generic Bluetooth Radio」が登録されていることを確認してください。

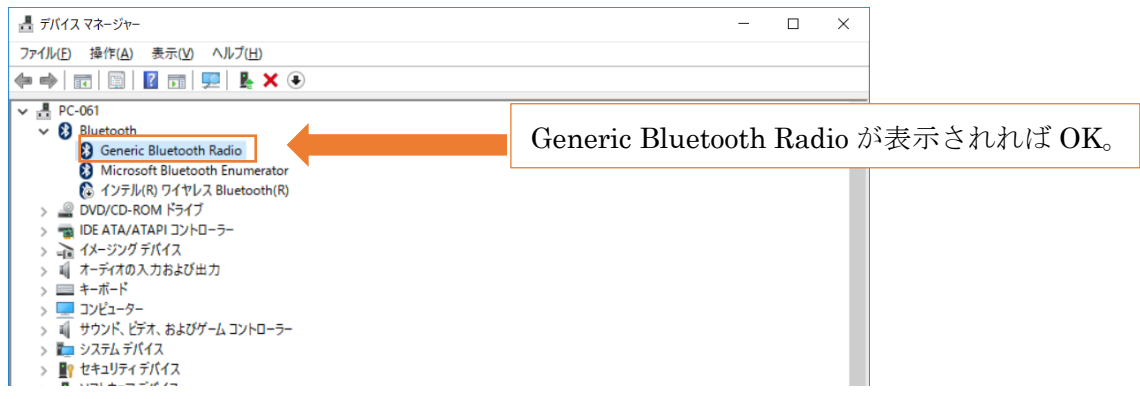

「Generic Bluetooth Radio」が表示されない場合は次に進んでください。

また下記のように ⚠️ が表示された場合は、一度 ⚠️ のデバイスを削除して、再 USB を刺しなおしてください。削除方法は③で「無効」でなく「削除」を選んでください。

**MicroStone**®

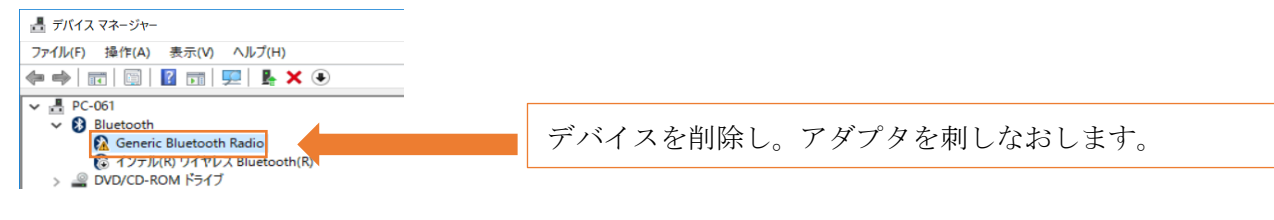

「Generic Bluetooth Radio」が表示されない場合

以下のように ParaniUD100 を差し込んでも、「Generic Bluetooth Radio」が表示されない 場合があります。(名前は一例です、)

この場合、以下の処理をおこなってください。

⑥ParniUD100を挿抜したときに消えたり、表示されたりするデバイスを確認する。

- ・今回は、「CSR Nanosira」を対象に進めます。(PC の環境によりデバイス名は異なり ますが。手順は同様です。)
- ・「Microsoht Bluetooth Enumerator」は使用しますので、そのままにしてください。

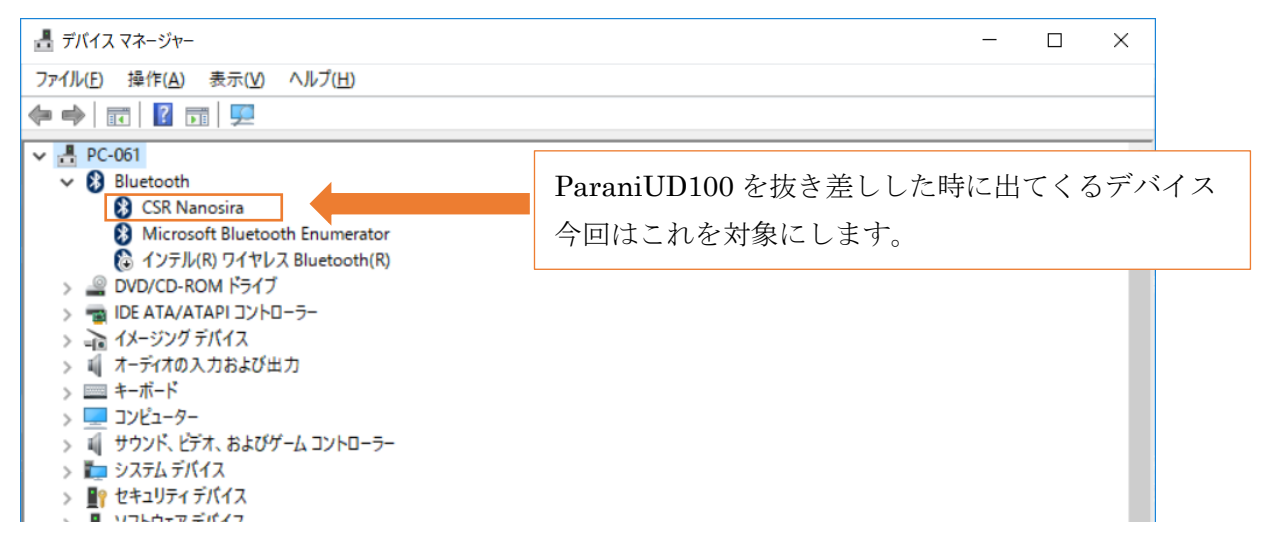

⑦デバイスを右クリックし、「ドライバーソフトウェアの更新」をクリックしてください。

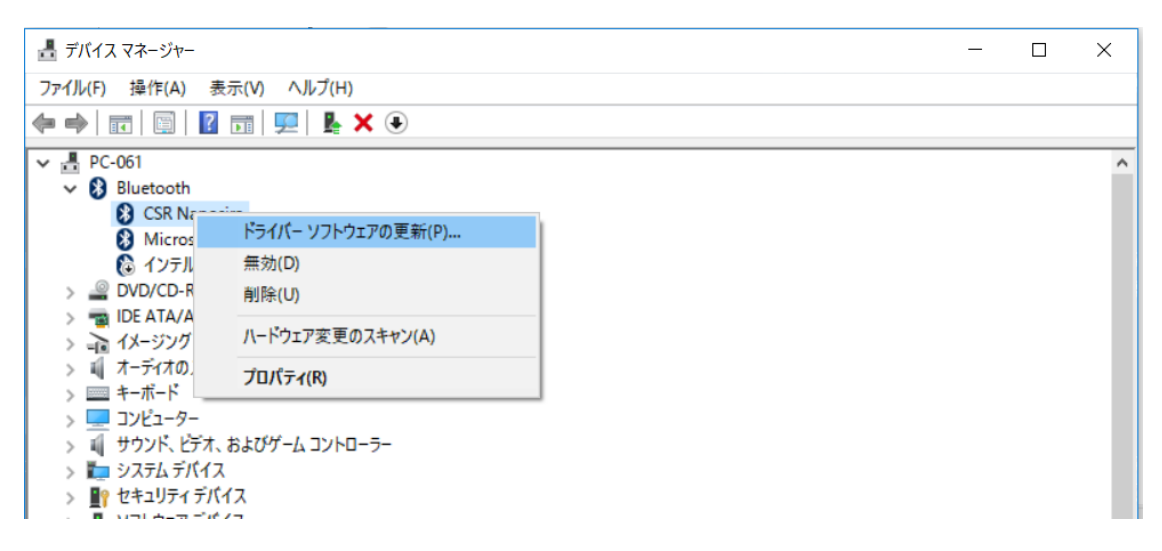

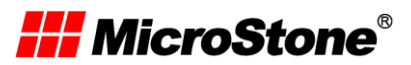

・「コンピュータを参照してドライバソフトウェアを検索します(R)」を選択

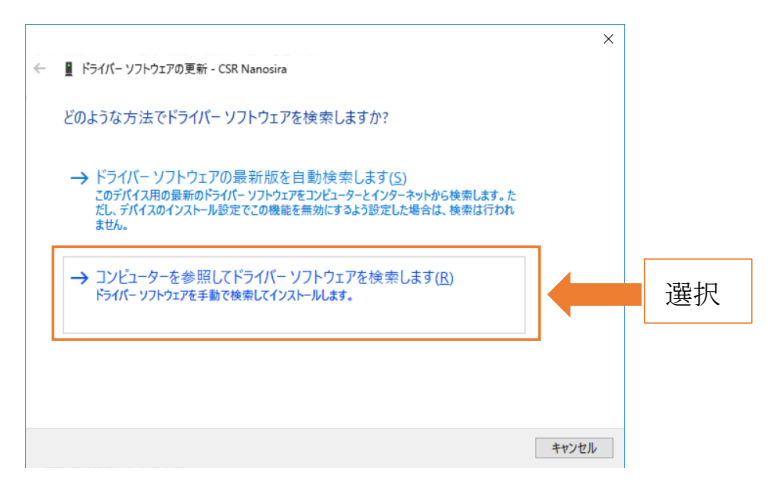

・「コンピューター上のデバイスドライバーの一覧から選択します(U)」を選択

|   | ×                                                                                                    |    |
|---|----------------------------------------------------------------------------------------------------|----|
| ÷ | ■ ドライバー ソフトウェアの更新 - CSR Nanosira                                                                                        |    |
|   | コンピューター上のドライバー ソフトウェアを参照します。                                                                                            |    |
|   | 次の場所でドライバー ソフトウェアを検索します:                                                                                                |    |
|   | C:¥Users¥mizuno.ryosuke¥Documents                                                                                       |    |
|   | ☑ サブフォルダーも検索する()                                                                                                    |    |
|   |                                                                                                    |    |
|   |                                                                                                    |    |
|   | → コンピューター上のデバイスドライバーの一覧から選択します(L)<br>この一覧には、デバイスと互換性があるインストールされたドライバーソフトウェアと、デバイスと同じカテ<br>ゴリにあるすべてのドライバー ソフトウェアが表示されます。 | 選択 |
|   |                                                                                                    |    |
|   |                                                                                                    |    |
|   | 次へ(N) キャンセル                                                                                                    |    |

・モデルから「Generic Bluetooth Radio」を選択し、次へを押します。 ※互換性のあるハードウェアを表示(C)にチェックを入れてください。

|                                                                                                    | × |
|----------------------------------------------------------------------------------------------------|---|
| ← ■ ドライパー ソフトウエアの更新 - CSR Nanosira                                                                                        |   |
| このハードウェアのためにインストールするデバイス ドライバーを選択してください。                                                                                  |   |
| パードウェアデバイスの製造元とモデルを選択して (次へ) をクリックしてください。インストールするドライパーのディ<br>スクがある場合は、「ディスク使用」をクリックしてください。                                |   |
| ☑ 互換性のあるハードウェアを表示()<br>モデル<br><sup>モデル</sup><br><sup>■</sup> Generic Bluetooth Adapter<br>■ Generic Bluetooth Radio<br>選択 |   |
| このドライパーはデジタル署名されています。<br>ドライパーの署名が重要な理由                                                                                   |   |
| 次へ(N) キャンセル                                                                                                    |   |

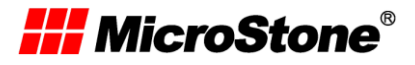

⑧デバイスマネージャーに「Generic Bluetooth Radio」が登録されていることを確認して ください。

※Bluetooth-USB アダプタ Parani-UD100 を挿抜した際に問題なくでるかも確認して ください。

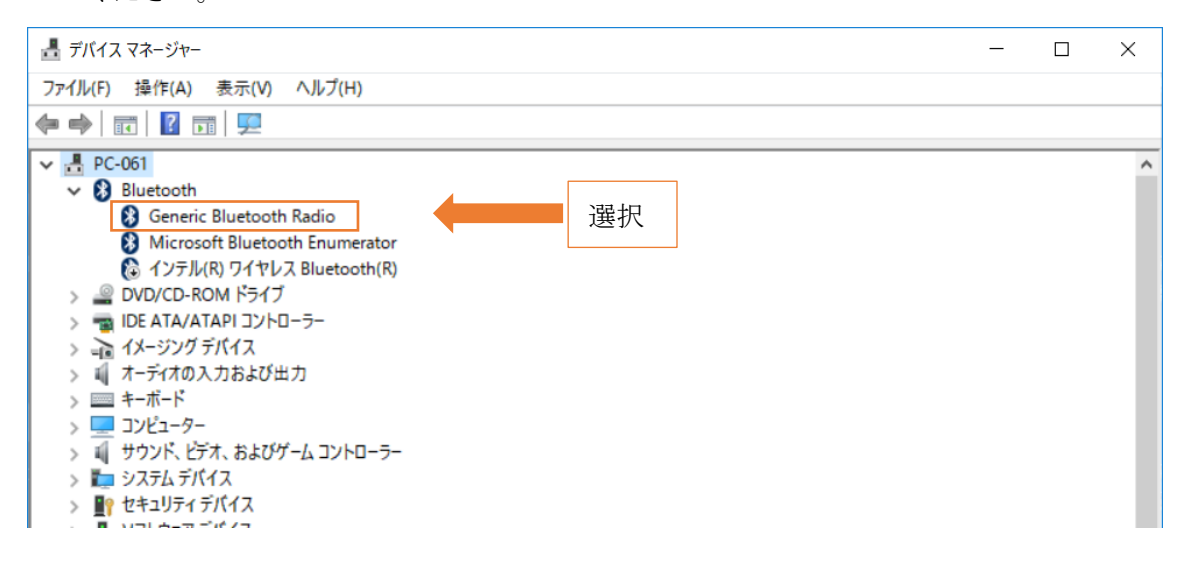

PC 画面右下より Bluetooth のアイコンが表示されているか確認して

右クリックで「設定を開く」からタブの「ハードウェア」に Generic Bluetooth Radio が登録されていることを確認してください。

|                                         |                |                   | Bluetooth <b>デバイスの追</b> 加(A)<br>デバイスの接続を許可(L)<br>Bluetooth <b>デバイスの表示(D)</b> | 8 | Bluetooth 設定<br>ブション COM ボート ハードウェア                                               |                        | × |
|-----------------------------------------|----------------|-------------------|------------------------------------------------------------------------------|---|-----------------------------------------------------------------------------------|------------------------|---|
|                                         | Plustooth デバイス |                   | ファイルの送信(S)<br>ファイルの受信(R)                                                     |   | デバイス( <u>D</u> ):<br>名前                                                           | 種類                     | ^ |
| ,,,,,,,,,,,,,,,,,,,,,,,,,,,,,,,,,,,,,,, | * 8            |                   | パーソナル エリア ネットワークへ参加(J)<br>設定を開く(O)                                           |   | Generic Bluetooth Radio     Microsoft Bluetooth Enumerator     Nov BE2 UC 121 011 | Bluetooth<br>Bluetooth |   |
|                                         | <b>@</b>       | ,                 | <br>アイコンの削除(I)                                                               |   | MVP-RF8-HC 02000 162-015                                                          | Bluetooth              | ~ |
| 8                                       |                |                   | 0                                                                            |   | 製造元: Cambridge Silicon Radio                                                      | o Ltd.                 |   |
|                                         | へ 管 臣 🖤 📰 A 2  | 9:41<br>017/03/28 | ₩ 💭 Φ») 📟 A 9:41 🖵                                                           |   | 場所: Port_#0004.Hub_#0001<br>デバイスの状態: このデバイスは正常に動作し                                | ています。                  |   |

これで正常に Bluetooth をご使用いただけると思います。

上記の手順について、分からない点、うまくいかない点などございましたら、弊社までお問い合わせください。

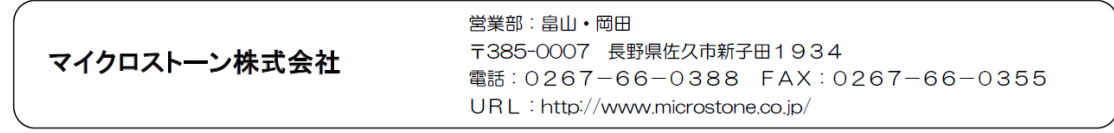

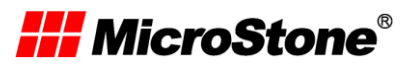